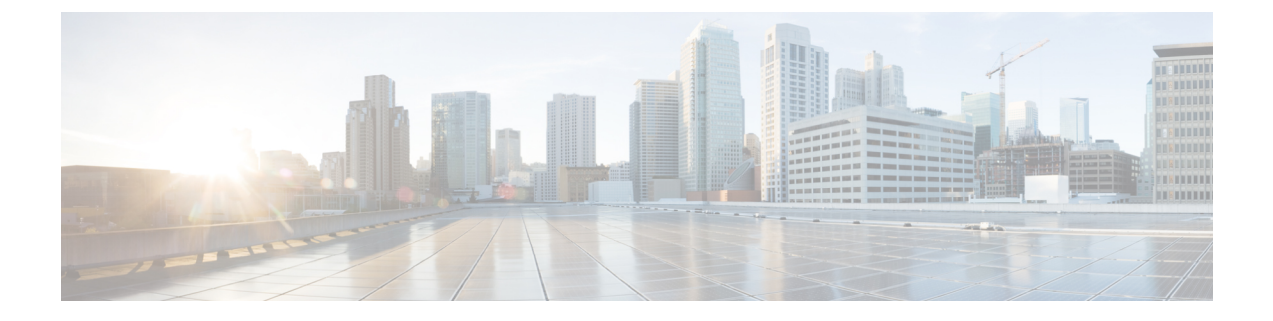

# Cisco Intercloud Fabric のアップグレード

This chapter contains the following sections:

- Cisco Intercloud Fabric のアップグレードについて、1 ページ
- 前提条件, 1 ページ
- Intercloud Fabric のアップグレード ワークフロー, 2 ページ

# Cisco Intercloud Fabric のアップグレードについて

Cisco Intercloud Fabric リリース 2.2.1 へのアップグレードは、Cisco Intercloud Fabric 2.1.2 から 2.2.1 へのアップグレードのみがサポートされています。

Cisco Intercloud Fabric 用のアップグレードソフトウェアは、Cisco.comの Intercloud Fabric Download Software ページから入手できます。

## 前提条件

- •アップグレード中にサービスリクエストが一切実行されないようにします。アップグレードを開始する前に、すべてのサービスリクエストを完了させる必要があります。
- •HA モードで展開されている Intercloud Fabric Cloud の場合は、Intercloud Fabric スイッチと Intercloud Fabric Extender をアクティブまたはスタンバイ 状態にしておく必要があります。 これらが到達可能であることも確認してください。
- HA モードで展開されている Intercloud Fabric VSM の場合は、HA ペアが正常であること、 VSM がアクティブまたはスタンバイ状態であること、およびどちらもオンライン状態である ことを確認します。
- Intercloud Fabric Director の管理者パスワードを変更して Prime Network Services Controller の管理者パスワードと同一にします。パスワードを変更するには、Intercloud Fabric Cloud GUI に ログインし、[Admin] > [Password] の順に選択します。

## Intercloud Fabric のアップグレード ワークフロー

Intercloud Fabricのアップグレードには、次のタスクが含まれます。

手順

| ステップ1         | Intercloud Fabric Directorアップグレードの前提条件を満たしていることを確認する。<br>前提条件, (1ページ) を参照してください。                                         |  |
|---------------|----------------------------------------------------------------------------------------------------|--|
| ステップ <b>2</b> | Intercloud Fabric のアップグレード ソフトウェア バンドルをダウンロードする。<br>Intercloud Fabric アップグレード ソフトウェア バンドルのダウンロード, (2 ページ) を参照し<br>てください。 |  |
| ステップ <b>3</b> | Upgrade VM を VMware 5.1 または 5.5 ESXi ホストに展開する。<br>VM の展開とアップグレード, (3 ページ) を参照してください。                                     |  |
| ステップ4         | Upgrade VM のネットワークを設定する。<br>Upgrade VM のネットワークの設定, (4 ページ) を参照してください。                                                    |  |
| ステップ5         | Intercloud Fabric 2.2.1 の1 つの VM ファイルをダウンロードする。<br>1 つの Intercloud Fabric VM イメージのダウンロード, (5 ページ) を参照してください。             |  |
| ステップ6         | setup_infoファイルを設定する。<br>setup_infoファイルの設定, (6ページ) を参照してください。                                                             |  |
| ステップ <b>1</b> | Intercloud Fabric のアップグレード スクリプトを実行する。<br>Intercloud Fabric のアップグレード, (8 ページ) を参照してください。                                 |  |
| ステップ8         | Intercloud Fabric のコンポーネントをアップグレードする。                                                                                    |  |

Intercloud Fabric コンポーネントのアップグレード、(10ページ)を参照してください。

**ステップ9** サービス VM をアップグレードする。 サービス VM のアップグレード, (11ページ) を参照してください。

## Intercloud Fabric アップグレード ソフトウェア バンドルのダウンロー ド

Cisco.com から Intercloud Fabric アップグレード ソフトウェア バンドルをダウンロードするには、 次の手順を実行します。

#### 手順

| ステップ1 | ブラウザを使用して https://software.cisco.com/download/navigator.html に移動し、[Cloud and Systems            |
|-------|-------------------------------------------------------------------------------------------------|
|       | Management] > [Cloud Management] > [Intercloud Fabric] > [Intercloud Fabric for Business] の順に選択 |
|       | します。                                                                                            |

- **ステップ2** Intercloud Fabric のアップグレードイメージをダウンロードします (icfb-k9-upgrade-2.2.1-pkg.zip)。
- **ステップ3** ダウンロードしたアップグレードイメージファイルを解凍し、icfb-k9-upgrade-2.2.1.zip ファイルを取得します。
- ステップ4 icfb-k9-upgrade-2.2.1.zipファイルを解凍し、次のファイルを取得します。
  - ICF\_UPGRADE\_VM.ova: Intercloud Fabricのアップグレードを補助する Upgrade VM を VMware 上に展開します。
  - upgrade-icfb-infra-2.2.1.tar: Intercloud Fabric をアップグレードした後、Intercloud Fabric のコンポーネントのアップグレードに使用されます。
- **ステップ5** VMware vCenter クライアントが存在するホストに ICF\_UPGRADE\_VM.ova ファイルをコピーします。
- **ステップ6** 同じホストに upgrade-icfb-infra-2.2.1.tar ファイルをコピーします。

## VMの展開とアップグレード

ここでは、Intercloud Fabric をアップグレードする手順の一部として、VMware ESXi ホストに Upgrade VM を展開する方法について説明します。

#### はじめる前に

ICF UPGRADE VM.ova ファイルに VMware ホストからアクセスできることを確認します。

#### 手順

| ステップ1         | VMware vSphere クライアントで、Upgrade VM を展開する ESXi ホストを選択します。                                                                                      |
|---------------|----------------------------------------------------------------------------------------------------|
| ステップ <b>2</b> | [File] > [Deploy OVF Template] を選択します。                                                                                                    |
| ステップ3         | ICF_UPGRADE_VM.ova ファイルを参照して選択し、[Next] をクリックします。                                                                                             |
| ステップ 4        | Upgrade VM 用のネットワークを選択する際は、Cisco Intercloud Fabric Director と Prime Network Services Controller が存在しているネットワークに、選択したポート グループが到達可能であることを確認します。 |
| ステップ5         | VMの残りの情報を入力し、[Summary] 画面の [Power on after deployment] チェックボックスをオンにします。                                                                      |
| ステップ6         | [Finish] をクリックします。                                                                                                    |

### Upgrade VM のネットワークの設定

Upgrade VM のネットワークを設定するには、次の手順を実行します。

はじめる前に

Upgrade VM が展開され、実行していること。

Upgrade VM が展開され、その電源がオンになります。

#### 手順

- **ステップ1** VMware vSphere クライアントで、Upgrade VM を右クリックして [Open Console] を選択します。 **ステップ2** 次の資格情報を使用して VM にログインします。
  - ユーザ名:root
  - パスワード : sfish123
- ステップ3 root プロンプトで、ifconfig-a コマンドを入力し、イーサネットインターフェイス名を取得します。

次のような情報が表示されます。

eth0 Link encap:Ethernet HWaddr 00:50:56:A1:68:5D inet addr:209.165.201.25 Bcast:209.165.201.31 Mask:255.255.255.224 inet6 addr: fe80::250:56ff:fea1:685d/64 Scope:Link UP BROADCAST RUNNING MULTICAST MTU:1500 Metric:1 RX packets:7789859 errors:0 dropped:0 overruns:0 frame:0 TX packets:759319 errors:0 dropped:0 overruns:0 carrier:0 collisions:0 txqueuelen:1000 RX bytes:5961703905 (5.5 GiB) TX bytes:6777958552 (6.3 GiB)

- **ステップ4** 編集用に /etc/sysconfig/network-scripts/ifcfg-ethX ファイルを開きます。 このファ イルが存在しない場合は作成してください。
- ステップ5 必要なネットワーク情報(IPアドレス、ネットマスク、ゲートウェイ IPアドレスなど)を入力し、ファイルを保存して終了します。
   入力は次の例のようになります。

DEVICE=eth0 TYPE=Ethernet ONBOOT=yes NM\_CONTROLLED=yes BOOTPROTO=static IPADDR=209.165.201.25 NETMASK=255.255.255.224 GATEWAY=209.165.201.1

- **ステップ6** ifconfig コマンドを入力して、インターフェイスに正しい IP アドレスが割り当てられていることを確認します。
- ステップ7 編集用に /etc/resolv.conf ファイルを開き、次の情報を入力します。
  - ドメイン名
  - DNS サーバの IP アドレス。
- **ステップ8** service network restart コマンドを入力して、ネットワークを再開します。
- ステップ9 Upgrade VMのIPアドレスをメモします。 このアドレスは Intercloud Fabric のアップグレードで必要になります。

## 1つの Intercloud Fabric VM イメージのダウンロード

Cisco.com から Intercloud Fabric の 1 つの VM イメージをダウンロードするには、次の手順を実行 します。

#### 手順

- ステップ1 ブラウザを使用して https://software.cisco.com/download/navigator.html に移動し、[Cloud and Systems Management] > [Cloud Management] > [Intercloud Fabric] > [Intercloud Fabric for Business] の順に選択 します。
- **ステップ2** Intercloud Fabric の1つのVM イメージをダウンロードします(icfb-k9-2.2.1-pkg.zip)。
- **ステップ3** イメージファイルを解凍し、1つの Intercloud Fabric 2.2.1 VM の展開に使用される icf-2.2.1.ova ファイルを取得します。
- ステップ4 次のようにして、Upgrade VM に icf-2.2.1.ova ファイルをコピーします。

- a) Upgrade VM コンソールにログインします。
- b) /var/www/html/patchディレクトリに移動します。
- c) SCP または FTP を使用して、/var/www/html/patchディレクトリに icf-2.2.1.ova ファ イルをコピーします。

## setup\_info ファイルの設定

この手順では、アップグレードの準備としてsetup\_infoファイルを設定する方法について説明 します。

#### 手順

ステップ1 Upgrade VM コンソールにログインします。 資格情報は次のとおりです。

- ユーザ名:root
- パスワード : sfish123
- **ステップ2** /root ディレクトリに移動します。
- ステップ3 次の表の情報を使用して、setup info ファイルを編集します。

| パラメータ                                  | 説明                                      | 例                                 |  |  |
|----------------------------------------|-----------------------------------------|-----------------------------------|--|--|
| [ICF] セクション                            | [ICF] セクション                             |                                   |  |  |
| このセクションでは VMware vCenter のパラメータを入力します。 |                                         |                                   |  |  |
| vc_ip                                  | vCenter クライアントの IP アドレス。                | vc_ip = 209.165.201.20            |  |  |
| vc_user                                | vCenter クライアントのユーザ名。                    | vc_user = root                    |  |  |
| vc_passwd                              | vCenter クライアントのパスワード。                   | vc_passwd = <i>mypassword</i>     |  |  |
| esx_host                               | Intercloud Fabric VM を展開するホストの IP アドレス。 | esx_host = 209.165.201.21         |  |  |
| datastore                              | Intercloud Fabric VM のデータ ストアの名前。       | datastore = "datastore1 (2)"      |  |  |
| vm_name                                | Intercloud Fabric VM の名前。               | vm_name =<br>"icf_209_165_201_25" |  |  |
| ip_addr                                | Intercloud Fabric VM に使用される IP アドレス。    | ip_addr = 209.165.201.25          |  |  |

I

ſ

| パラメータ                                                                                                    | 説明                                                                      | 例                                   |  |
|----------------------------------------------------------------------------------------------------|-------------------------------------------------------------------------|-------------------------------------|--|
| network                                                                                                    | Intercloud Fabric VM のイーサネットインターフェ<br>イスネットワークにアタッチするためのネットワー<br>ク名。    | network - "ICF Network"             |  |
| subnet                                                                                                    | Intercloud Fabric VM のサブネットマスク。                                         | subnet = "255.255.0.0"              |  |
| gateway                                                                                                    | Intercloud Fabric VM のゲートウェイ IP アドレス。                                   | gateway = "209.165.201.2"           |  |
| domain_name                                                                                                    | Intercloud Fabric VM のドメイン名。                                            | domain_name = "cisco.com"           |  |
| dns_ip                                                                                                    | Intercloud Fabric VMのDNSサーバのIPアドレス。                                     | dns_ip = "209.165.201.10"           |  |
| ntp_ip                                                                                                    | Intercloud Fabric VMのNTPサーバのIPアドレス。                                     | ntp_ip = "209.165.201.11"           |  |
| timezone                                                                                                    | Intercloud Fabric VM のタイムゾーン。                                           | timezone =<br>"America/Los_Angeles" |  |
| [ICFD] セクショ                                                                                                    | ン                                                                       |                                     |  |
| 既存の Intercloud Fabric 2.1.2 のインストールから Intercloud Fabric Director の情報を入力します。<br>新しい Intercloud Fabric Director VM はこれらと同じ値を使用します。                |                                                                         |                                     |  |
| icfd_vm_name                                                                                                    | Intercloud Fabric 2.1.2 での Intercloud Fabric Director<br>VM の名前。        | icfd_vm_name = abc-icfd             |  |
| ip_addr                                                                                                    | Intercloud Fabric 2.1.2 での Intercloud Fabric Director VM の IP アドレス。     | ip_addr = 209.165.201.24            |  |
| username                                                                                                    | Intercloud Fabric 2.1.2 での Intercloud Fabric Director<br>VM のユーザ名。      | username = admin                    |  |
| password                                                                                                    | Intercloud Fabric 2.1.2 での Intercloud Fabric Director VM のパスワード。        | password =<br>"admin_password"      |  |
| [PNSC] Section                                                                                                    |                                                                         |                                     |  |
| 既存の Intercloud Fabric 2.1.2 のインストールから Prime Network Services Controller の情報を入力<br>します。 新しい Prime Network Services Controller VM はこれらと同じ値を使用します。 |                                                                         |                                     |  |
| pnsc_hostname                                                                                                    | Intercloud Fabric 2.1.2 での Prime Network Services Controller VM のホスト名。  | pnsc_hostname =123-pnsc             |  |
| pnsc_vm_name                                                                                                    | Intercloud Fabric 2.1.2 での Prime Network Services<br>Controller VM の名前。 | pnsc_vm_name = 123-pnsc             |  |

| パラ    | メータ  | 説明                                                                            | 例                          |
|-------|------|-------------------------------------------------------------------------------|----------------------------|
| ip_ad | dr   | Intercloud Fabric 2.1.2 での Prime Network Services<br>Controller VM の IP アドレス。 | ip_addr = 209.165.201.25   |
| usern | ame  | Intercloud Fabric 2.1.2 での Prime Network Services<br>Controller VM のユーザ名。     | username = admin           |
| passw | vord | Intercloud Fabric 2.1.2 での Prime Network Services<br>Controller VM のパスワード。    | password = "pnsc_password" |

ステップ4 setup\_info ファイルを保存して終了します。

## Intercloud Fabric のアップグレード

Intercloud Fabric をアップグレードするには、次の作業を行うアップグレードスクリプトを実行します。

- ・必要なサービス、ネットワーク、ポートプロファイル、および接続が利用可能であることを 確認する。
- •パッチを Intercloud Fabric Director に適用する。
- Intercloud Fabric Director と Prime Network Services Controller のデータベースをバックアップする。
- Cisco Intercloud Fabric の新しいバージョンをインストールする。
- Intercloud Fabric Director と Prime Network Services Controller のデータベースをリストアし、 サービスを再起動する。
- 必要に応じて、upgrade.logファイルを作成し、参照のためにそれを/rootディレクトリ に格納する。

アップグレードを開始して、その進行状況を Upgrade VM コンソールでモニタできます。

#### はじめる前に

次の内容を確認します。

- setup\_info ファイルの値が正しいこと。
- icf-2.2.1.ova ファイルが Upgrade VM にコピーされ、/var/www/html/patch ディレクトリに存在していること。
- Upgrade VM の IP アドレスを入手していること。

#### 手順

- **ステップ1** Upgrade VM コンソールにログインします。
- **ステップ2** /root ディレクトリに移動します。
- **ステップ3** 次のコマンドを入力して、Intercloud Fabric をアップグレードします。

#### ./ICF\_Upgrade.py

アップグレードスクリプトが起動し、その進行状況をコンソールでモニタできます。 アップグレードが完了すると、成功メッセージが表示されます。 出力例については、Intercloud Fabricのアップグレードの出力例, (9ページ) を参照してください。

スクリプトが失敗し、エラーメッセージが表示された場合は、エラーを確認して、特定された問 題を修復し、スクリプトを再実行します。

#### 次の作業

Intercloud Fabric コンポーネントのアップグレード, (10ページ)に進みます。

#### Intercloud Fabric の アップグレードの出力例

以下は、Intercloud Fabric アップグレード スクリプトの実行中に表示される出力の例です。

```
[root@localhost ~]# ./ICF_Upgrade.py
to start the upgrade...
2015-04-24 10:53:08,867 - ____main__ - INFO - verifying FTP and HTTP services running
2015-04-24 10:53:08,884 - ___main__ - INFO - Logging into ICFD and checking services
/root/.ssh/known hosts updated.
Original contents retained as /root/.ssh/known hosts.old
2015-04-24 10:53:21,812 - _____main__ - INFO - All services are running on icfd after 10 seconds
2015-04-24 10:53:21,813 - ____main__ - INFO - Logging into PNSC and checking services
/root/.ssh/known hosts updated.
Original contents retained as /root/.ssh/known hosts.old
2015-04-24 10:53:28,304 - __main__ - INFO - verfying PNSC API connect (required for PNSC
DB backup)
2015-04-24 10:53:28,624 - ______ main___ - INFO - Verifying gateway ip is pingable
2015-04-24 10:53:35,674 - _______ main___ - INFO - 209.165.201.1 is pingable in 5 seconds
2015-04-24 10:53:35,674 - ______ main___ - INFO - Verifying domain name is pingable, which means
 dns ip is right
2015-04-24 10:53:42,754 - main - INFO - cisco.com is pingable in 5 seconds
2015-04-24 10:53:42,754 - main - INFO - Verifying ICF VM ip is not in use already
2015-04-24 10:54:06,803 - main - INFO - Verifying there is no VM/Folder/ResourcePool
with same name as ICF on Vcenter
2015-04-24 10:54:07,325 - __main__ - INFO - Verifying the ICFD, PNSC VM names are correct
on Vcenter
2015-04-24 10:54:07,691 - main - INFO - Verifying the ESX hostname and Datastore are
correct on Vcenter
2015-04-24 10:54:07,756 -
                                     main
                                              - INFO - Verifying OVFTOOL not returning any error with
 given config to create the ICF \overline{\text{VM}}
2015-04-24 10:54:11,829 - __main__ - INFO - Logging into ICFD...
```

- •
- •

Original contents retained as /root/.ssh/known\_hosts.old 2015-04-24 12:27:59,167 - \_\_main\_\_ - INFO - All services in PNSC are running now after 5 seconds 2015-04-24 12:27:59,167 - \_\_main\_\_ - INFO - Stopping ICFD services... 2015-04-24 12:28:00,078 - \_\_main\_\_ - INFO - Starting ICFD services... 2015-04-24 12:29:43,882 - \_\_main\_\_ - INFO - All services are running on icfd after 100 seconds 2015-04-24 12:29:43,882 - \_\_main\_\_ - INFO - Upgrade operation completed successfully... Please login to ICFD UI to start upgrade of infra components

## Intercloud Fabric コンポーネントのアップグレード

Intercloud Fabric VSM、Intercloud Fabric Extender、Intercloud Fabric など、Intercloud Fabric Switch コ ンポーネントをアップグレードするには、次の手順を実行します。 サービス VM のアップグレー ドについては、サービス VM のアップグレード、(11ページ) を参照してください。

#### はじめる前に

- Cisco.comからアップグレードソフトウェアをダウンロードしておきます(Intercloud Fabric アップグレードソフトウェアバンドルのダウンロード, (2ページ)を参照)。
- ・upgrade-icfb-infra-2.2.1.tarファイルをホストにコピーしておきます(Intercloud Fabric アップグレード ソフトウェア バンドルのダウンロード, (2ページ)を参照)。
- Intercloud Fabric をアップグレードしておきます(Intercloud Fabric のアップグレード, (8 ページ) を参照)。

#### 手順

| ステップ1 Intercloud Fabric 2.2. | 1 GUI にログインします。 |
|------------------------------|-----------------|
|------------------------------|-----------------|

- **ステップ2** [Intercloud] > [Infrastructure] の順に選択します。
- **ステップ3** [Infrastructure] タブで、[Upgrade ICFD Components] をクリックします。 [Upgrade ICFD Components] ウィンドウが表示されます。
- ステップ4 [Browse]をクリックして、デスクトップにダウンロードしたupgrade-icfb-infra-2.2.1.tar ファイルを選択し、[Upload]をクリックしてそのファイルをアップロードします。 ファイルのアップロードが完了すると、確認メッセージが表示されます。
- **ステップ5** [Process Bundle] をクリックします。 [Upgrade ICFD Components] ウィンドウに、アップグレードした Intercloud Fabric コンポーネントが 一覧表示されます。
- **ステップ6** [Upgrade] をクリックして、Intercloud Fabric コンポーネントをアップグレードします。 アップグレードの進行中は、他のサービス リクエストを作成しないでください。
- ステップ1 タスクの状態を表示するには、次の手順を実行します。
  - a) [Infrastructure] タブで、タスクのサービス リクエスト番号を検索します。
  - b) [Organizations] > [Service Requests] の順に選択します。

- c) [Service Request] タブをクリックし、サービスリクエスト番号を検索するか、[Search] フィール ドにサービス リクエスト番号を入力します。
- d) [View] をクリックして、ワークフローステータス、ログ、入力情報など、サービス リクエス トの詳細情報を表示します。

## サービス VM のアップグレード

次の項での説明に従ってサービス VM をアップグレードできます。

- Intercloud Fabric Router (CSR) のアップグレード,  $(11 \, \stackrel{\sim}{\sim} \stackrel{\scriptstyle \checkmark}{\sim})$
- Intercloud Fabric Firewall (VSG) のアップグレード,  $(12 \, \stackrel{\sim}{\sim} \stackrel{\scriptstyle \checkmark}{\mathrel{\sim}})$

#### Intercloud Fabric Router (CSR) のアップグレード

Intercloud Fabric Director を正常にアップグレードした後、次の手順に従って Intercloud Fabric Router (CSR) をアップグレードできます。

(注)

Intercloud Fabric Router (CSR) にアタッチされている仮想マシンのトラフィックは、ルータの アップグレード中に影響を受けます。

#### はじめる前に

Amazon クラウドのアカウントを持っている場合は、以下の手順を実行します。

- 1 Prime Network Services Controller GUI にログインし、[Intercloud Management] > [Infrastructure] > [*vpc*] の順に選択します。
- **2** VPC で、必要な Intercloud リンクを選択します。
- 3 右側のペインで、[Network Services Templates]を選択し、CSR テンプレートと同期させます。 応答として、v3.14.01 または CSR が表示されます。
- 4 CSR テンプレートとの同期後に v3.14.01 または CSR が表示されない場合は、資格情報を使用 して Amazon からインスタンスをインスタンス化します。

#### 手順

- **ステップ1** 管理者資格情報を使用して Prime Network Services Controller の GUI にログインします。
- **ステップ2** 次の手順で、既存の Intercloud Fabric Router (CSR) の設定の詳細をすべて記録します。 この情報 は、アップグレードした Intercloud Fabric Router (CSR) を設定する際に必要になります。

- a) GUI で、[Resource Management] > [Managed Resources] > [tenant] > [csr] の順に選択し、[Edit] を クリックします。
- b) [Edit] ダイアログボックスの各タブの情報をすべて記録します。これには、各インターフェイスの名前、ホスト名、インターフェイス名、IP アドレス、VLAN とサブネットマスク、および各インターフェイスにアタッチされているデバイスサービスプロファイル、ルータのデバイスプロファイル、インターフェイスサービスプロファイルなどが含まれます。
- ステップ3 [Resource Management] > [Managed Resources] > [tenant] の順に選択します。
- **ステップ4** 右側のペインで、アップグレードする Intercloud Fabric Router (CSR) を選択します。
- **ステップ5** [Delete] をクリックして、削除を確認します。
  - (注) この削除は Intercloud Fabric Router (CSR) にのみ影響を与えます。 Prime Network Services Controller のルータに関連付けられているポリシーには影響しません。
- **ステップ6** Prime Network Services Controller GUI からログアウトし、再度ログインします。
- ステップ7 [Resource Management] > [Managed Resources] > [tenant] の順に選択します。
- **ステップ8** [Actions] > [Add Edge Router] の順に選択します。
- **ステップ9** ウィザードの [Properties] 画面で、Intercloud Fabric Router (CSR) 名、デバイスとデバイス サービ ス プロファイル、ホスト名、パスワードなど、この手順の前半で収集した情報を追加します。
- **ステップ10** [Service Device] 画面で、[Instantiate in Cloud] を選択して、バージョン 03.14.01 のイメージを選択 します。
- ステップ11 次の画面で、以前の Intercloud Fabric Router (CSR) が展開されていたクラウドを選択します。
- ステップ12 [Interfaces] 画面で、この手順の前半で収集したインターフェイス情報を各インターフェイスに設定します。この情報には、インターフェイス名、IPアドレス、サブネットマスク、VLANタギング、インターフェイスサービスプロファイルなど含まれます。
- ステップ13 [Summary] 画面で、情報が正確であることを確認し、[Finish] をクリックしてルータを展開します。
- **ステップ14** 展開が完了したら、Intercloud Fabric Router (CSR)のステータスとして「*Running*」と表示されて いることを確認します。
- **ステップ15** NAT が設定されている場合は、新たに展開したルータのパブリック IP アドレスを取得し、既存の NAT の設定を更新してパブリック IP アドレスの変更を反映させます。
- **ステップ16** 次の手順で、設定がルータに適用されたことを確認します。
  - a) Prime Network Services Controller CLI から、管理 IP アドレスを使用し、管理者として Intercloud Fabric Router (CSR) コンソールにログインします。
  - b) show run コマンドを入力し、応答を検証して、設定が正しいことを確認します。

#### Intercloud Fabric Firewall (VSG) のアップグレード

Intercloud Fabric Director を正常にアップグレードした後、次の手順に従って Intercloud Fabric Firewall (VSG) をアップグレードできます。

#### 手順

- ステップ1 管理者資格情報を使用して Prime Network Services Controller の GUI にログインします。
- **ステップ2** 次の手順で、既存の Intercloud Fabric Firewall (VSG)の詳細をすべて記録します。 この情報は、 アップグレードした Intercloud Fabric Firewall (VSG)を設定する際に必要になります。
  - a) GUI で、[Resource Management]>[Managed Resources]>[tenant]>[vsg] の順に選択し、[Edit] を クリックします。
  - b) セキュリティプロファイル、各(管理およびデータ) インターフェイスの名前、インターフェ イス名、IPアドレス、サブネットマスク、ゲートウェイ、ポートグループなど、[Edit]ダイア ログボックスの各タブの情報をすべて記録します。
  - c) [Security Profiles] タブで、セキュリティプロファイルが表示されていることを確認します。
- ステップ3 [Resource Management] > [Managed Resources] > [tenant] の順に選択します。
- ステップ4 右側のペインで、アップグレードする Intercloud Fabric Firewall (VSG) を選択します。
- ステップ5 [Delete] をクリックして、削除を確認します。
- **ステップ6** Prime Network Services Controller GUI からログアウトし、再度ログインします。
- ステップ7 [Resource Management] > [Managed Resources] > [tenant] の順に選択します。
- **ステップ8** [Actions] > [Add Compute Firewall] の順に選択します。
- **ステップ9** ウィザードで、この手順の前半で収集した情報を使用して、新しいIntercloud Fabric Firewall (VSG) を展開します。
- **ステップ10** Intercloud Fabric Firewall (VSG) が展開され、*Running* というステータスが表示されたら、次の手順で、ファイアウォールの設定が適切であることを確認します。
  - a) Prime Network Services Controller CLI から、管理 IP アドレスを使用し、管理者として Intercloud Fabric Firewall (VSG) コンソールにログインします。
  - b) [show running-config] コマンドを入力します。
  - c) 出力で次の点を確認します。
    - 表示されたバージョンがアップグレードしたバージョンであること。
    - ホスト名、IPアドレス、管理およびデータインターフェイスの設定、セキュリティプロファイルの情報が正確であること。
    - nsc-policy-agent セクションに、正しい Prime Network Services Controller サーバ情報 が表示されていること。
  - d) 次のように show nsc-pa status コマンドを入力して、NSC ポリシー エージェントが正常にイン ストールされたことを確認します。

firewall(config)# show nsc-pa status
NSC Policy-Agent status is - Installed Successfully. Version 2.0(0.72)-vsg

**ステップ11** VSM コンソールにログインし、show vservice brief コマンドを入力して、サービス ノードのバイ ンディングを確認します。

応答として、Intercloud Fabric Firewall (VSG) に関する情報、サービスパス、ファイアウォール にアタッチされている VM が表示されます。